## **Update Bank details**

To access MyView click on the link <a href="https://selfservice.westberks.gov.uk">https://selfservice.westberks.gov.uk</a>

Sign in using your Payroll number and password. Then complete security – remember answers are case sensitive. If you have not previously signed in please use sign in guidance notes. Your finance team will be able to provide these.

|           | Security questions                      |
|-----------|-----------------------------------------|
| Sign In   | questions so that we can ensure your    |
| Username  | answers match data that is held on your |
|           | ResourceLink Autora record.             |
| å.        | Enter your Date of Birth - DD/MM/YYYY   |
| Deseword  | ×                                       |
| -         | What was the name of your first school? |
|           |                                         |
|           |                                         |
| Sign In 🖌 | Verify 🗸                                |

Once in MyView the Bank Details tab can be found on the left of the screen.

| ME                         | MY PEOPLE | A → Dashboard → Bank Details                                                                                          | s                                                                   |
|----------------------------|-----------|----------------------------------------------------------------------------------------------------|---------------------------------------------------------------------|
| DEBORAH<br>Payroll Manager |           | MyTeam - Bank De                                                                                                    | tail Changes                                                        |
| Dashboard                  |           | To amend your bank details, please click on the edit button, enter your details in the fields below and press SUBMIT. |                                                                     |
| All Pay Documents          | 5         | Once submitted the ch                                                                                                 | hanges will be updated in the HR and Payroll system.                |
| Email Address              |           |                                                                                                    |                                                                     |
| Bank Details               |           | Pank Complete                                                                                                    |                                                                     |
| Address                    |           | Complete                                                                                                    |                                                                     |
|                            |           | Bank Details                                                                                                    |                                                                     |
|                            |           | Bank Type                                                                                                    | Bank Account Building Society Account Account Details not available |
|                            |           | Account Number                                                                                                    | Edit                                                                |
|                            |           | Sort Code                                                                                                    |                                                                     |
|                            |           | Bank Name                                                                                                    | Hsbc Bank Pic                                                       |
|                            |           | Branch                                                                                                    | READING BROAD STREET                                                |
|                            |           |                                                                                                    |                                                                     |
|                            |           | Previous                                                                                                    | Next<br>Submit                                                      |
|                            |           |                                                                                                    |                                                                     |

Click on the Edit tab to add new bank details